## Stripmaster Program Download & Installation

- 1. Enter your username and password for the DEVO Capital Web page. (to request a password, call 970-264-4399 or 'request a password' on the webpage)
- 2. Click Log in.
- 3. Click on Strip Master on the left menu.
- 4. Click on Client Version Stripmaster2020 Web.exe
- 5. Allow program to Download
- 6. Open and click/allow program to Run
- 7. Click on extract (this will automatically install the Stripmaster program on your desktop labeled: DEVO Capital Stripmaster 2020 Web).
- 8. If you are upgrading from an older version, click Yes to All

## Run the Stripmaster.

- 1. Click on the Stripmaster program from your desktop.
- 2. When you open the Stripmaster, enter the Stripmaster password (different from webpage password; to receive the Stripmaster password, call 970-264-4399 or email Chelsea@devocapital.com)
- 3. Then click on enable macros/enable this content
- 4. The program will then ask you if you want to update data, click yes. (Following the data update, you may be prompted with an FTP Log On. Select Anonymous and then Okay. If in the future, the FTP Log On pops up, always select or keep it on anonymous).
- 5. As the data is updating, another password prompt will pop up, enter your DEVO username: first initial, last name
- 6. To select the type of quote you want, select the tab in the bottom left corner of the spreadsheet (strip, collar, cap, floor, basis).
- 7. After selecting the type of quote you want, use the drop down boxes to set all the Parameters (example: click on the first month to use the drop down menu, or click on the number cell for number of months to use the drop down menu).
- 8. You can change the criteria on each section separately as you wish.
- 9. When done/finished with the Stripmaster program, exit out of the program by clicking on the Exit tab in the bottom left.

## Printing a Quote

- 1 Click on the print button, the "Stripmaster print" icon in the upper left toolbar.
- 2 When prompted to enter name for the quote. (i.e. Company Name May Aug Strip).
- 3 Click Ok

## Moving Around

- 1. You may move from one type of quote to another by clicking on the tabs in the bottom left of the spreadsheet.
- 2. Simply click on the button for the type of quote you wish from any of the files.
- 3. If you happen to leave the program open, to update the data, click the "update data" icon in the upper left toolbar.

If you would like us to add any additional symbols, please call: (970)-264-4399 or email: <u>Chelsea@devocapital.com</u>.

DEVO Capital Management (970)-264-4399

This material has been prepared by a sales or trading employee or agent of DEVO Capital Management and is, or is in the nature of, a solicitation. This material is not a research report prepared by DEVO Capital Management's Research Department. By accepting this communication, you agree that you are an experienced user of the futures markets, capable of making independent trading decisions, and agree that you are not, and will not, rely solely on this communication in making trading decisions. DISTRIBUTION IN SOME JURISDICTIONS MAY BE PROHIBITED OR RESTRICTED BY LAW. PERSONS IN POSSESSION OF THIS COMMUNICATION INDIRECTLY SHOULD INFORM THEMSELVES ABOUT AND OBSERVE ANY SUCH PROHIBITION OR RESTRICTIONS. TO THE EXTENT THAT YOU HAVE RECEIVED THIS COMMUNICATION INDIRECTLY AND SOLICITATIONS ARE PROHIBITED IN YOUR JURISDICTION WITHOUT REGISTRATION, THE MARKET COMMENTARY IN THIS COMMUNICATION SHOULD NOT BE CONSIDERED A SOLICITATION. The risk of loss in trading futures and/or options is substantial and each investor and/or trader must consider whether this is a suitable investment. Past performance, whether actual or indicated by simulated historical tests of strategies, is not indicative of future results. Trading advice is based on information taken from trades and statistical services and other sources that DEVO Capital Management believes are reliable. We do not guarantee that such information is accurate or complete and it should not be relied upon as such. Trading advice reflects our good faith judgment at a specific time and is subject to change without notice. There is no guarantee that the advice we give will result in profitable trades.